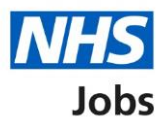

## How to give a reference in NHS Jobs user guide

This guide gives you instructions for how to give a reference in the NHS Jobs service.

If you're added as a referee, you'll receive an email asking you to give a reference.

To respond, you'll choose one of the following options:

- yes, you're the correct person to give a reference and you'll use the NHS Jobs online service
- no, you're not the correct person to give a reference and you'll add your reason why and provide details of the correct person (if known)
- yes, but you'll provide it offline outside of the NHS Jobs online service

# Contents

| How to give a reference in NHS Jobs user guide1                                         |
|-----------------------------------------------------------------------------------------|
| Give your reference using the email link3                                               |
| Can you give a reference?4                                                              |
| You're not giving this reference5                                                       |
| Response sent for not giving this reference6                                            |
| Give reference offline7                                                                 |
| What was the applicant's role?8                                                         |
| Are the start and end dates correct?9                                                   |
| Enter the correct start and end dates10                                                 |
| Days and episodes of absence11                                                          |
| Have they got any warnings on their record?                                             |
| What are the warnings?                                                                  |
| Have they got any investigations on their record?14                                     |
| What are the investigations?15                                                          |
| Did they need a Disclosure and Barring Service (DBS) check?                             |
| What was the DBS check level?17                                                         |
| When was their Disclosure and Barring Service (DBS) check last completed? (optional) 18 |
| Declaration and send reference19                                                        |
| Reference sent online                                                                   |

## Give your reference using the email link

This page gives you instructions for how to give your reference using the email link.

To give your reference using the email link, complete the following steps:

**1.** Select the '<u>Online reference</u>' link.

|   | NHS<br>Jobs                                                                                              |
|---|----------------------------------------------------------------------------------------------------|
|   | Dear Joe Bloggs                                                                                          |
|   | Lee Mapes gave your name and contact details as a reference for a Admin Assistant job at NHSBSA Lee UAT. |
|   | We're pleased to let you know that we offered them the job.                                              |
|   | What happens next<br>I'd be grateful if you could complete a reference as soon as you<br>can.            |
| 1 | Give your reference using the link:<br><u>Online reference</u>                                           |
|   | You can also do this by emailing <u>tests@nhs.net</u><br>Thank you in advance for your assistance.       |
|   | Regards,<br>Lee Mapes                                                                                    |

#### Can you give a reference?

This page gives you instructions for how to confirm if you can give a reference.

**Important:** You must check you're the correct person to give a reference before responding.

To confirm if you can give a reference, complete the following steps:

- 1. Select an answer:
  - <u>Yes</u>'
  - '<u>No</u>'
  - or
  - <u>'Yes, but I'll provide it offline</u>'
- 2. Select the 'Continue' button.

|   | NHS Jobs                                                         |                                                        | <u>Sign in</u>        | Create an account                   |  |
|---|------------------------------------------------------------------|--------------------------------------------------------|-----------------------|-------------------------------------|--|
|   |                                                                  |                                                        |                       | English <sup> </sup> <u>Cymraeg</u> |  |
|   | BETA Your <u>feedback</u> will h                                 | elp us to improve this service.                        |                       |                                     |  |
|   | Give a reference<br>Can you give a<br>Liddle?                    | a reference for wayne                                  |                       |                                     |  |
|   | Applicant name                                                   | wayne Liddle                                           |                       |                                     |  |
|   | Date started                                                     | January 2021                                           |                       |                                     |  |
|   | Organization name                                                | January 2022                                           |                       |                                     |  |
|   | Your relationship to applicant                                   | Manager                                                |                       |                                     |  |
| 2 | Are you the correct pers Yes No or Yes but I'll provide Continue | on to give a reference for wayne Liddle?<br>it offline |                       |                                     |  |
|   | Privacy policy Terms and o                                       | conditions Accessibility Statement Cookies             | How to apply for jobs | © Crown copyright                   |  |

#### You're not giving this reference

This page gives you instructions for how to confirm why you're not giving this reference.

**Important:** You'll only see this page if you're not giving a reference and adding a reason why.

To add why you're not giving this reference, complete the following steps:

- 1. In the **Reason** box, enter the details.
- 2. In the Referee's email address box, enter the details (optional).
- 3. In the **Referee's phone number** box, enter the details (optional).
- **4.** Select the '<u>Send response</u>' button.

|                  | International States and States and States a | Sign in <sup> </sup> Create an account    |
|------------------|----------------------------------------------------------------------------------------------------|-------------------------------------------|
|                  |                                                                                                    | English <sup> </sup> <u>Cymraeg</u>       |
|                  | BETA Your feedback will help us to improve this service.                                                                                                    |                                           |
| 1<br>2<br>3<br>4 | C Go back   Give a reference   Dease tell us why and optionally give contact details for right person if possible.   Reason you're not the right person to give a reference                                                                                                    |                                           |
|                  | Privacy policy Terms and conditions Accessibility Statement Cookies How to ap                                                                                                    | <u>pply for jobs</u><br>© Crown copyright |

#### Response sent for not giving this reference

This page shows confirmation your response is sent for not giving this reference.

**Important:** The employer may contact you to ask about any of the information you gave in your response.

To finish, complete the following step:

**1.** Close the webpage.

| NHS Jobs                                                                                                    | <u>Sign in</u>   <u>C</u> | reate an account                   |  |
|----------------------------------------------------------------------------------------------------|---------------------------|------------------------------------|--|
|                                                                                                    | E                         | nglish <sup> </sup> <u>Cymraeg</u> |  |
| BETA Your feedback will help us to improve this service.                                                         |                           |                                    |  |
|                                                                                                    |                           |                                    |  |
| Response sent                                                                                                    |                           |                                    |  |
| For Andrea Ballantyne at NHS                                                                                     |                           |                                    |  |
| What happens next                                                                                                |                           |                                    |  |
| You do not need to do anything else, unless the employer needs to ask you about any of the information you gave. |                           |                                    |  |
| Thanks for your help.                                                                                            |                           |                                    |  |
| Privacy.policy Terms and conditions Accessibility.Statement Cookies How to ap                                    | <u>pply for jobs</u>      | © Crown copyright                  |  |

You're not giving this reference and reached the end of this user guide.

#### **Give reference offline**

This page gives you instructions for how to give this reference offline.

**Important:** You'll only see this page if you're giving a reference offline outside of the NHS Jobs online service. Make sure you include all the information in the **Details needed** section.

To give this reference offline, complete the following steps:

- 1. Use the contact details provided to give the employer a reference.
- 2. Close the webpage to finish.

|   | NHS Jobs                                                                      |                                   |                 | <u>Sign in</u>    | <u>Create an account</u><br>English <sup> </sup> <u>Cymraeg</u> |
|---|-------------------------------------------------------------------------------|-----------------------------------|-----------------|-------------------|-----------------------------------------------------------------|
|   | BETA Your feedback will he                                                    | elp us to improve this service.   |                 |                   |                                                                 |
|   | <ul> <li>Go back</li> <li>Give a reference</li> <li>Give reference</li> </ul> | offline                           |                 |                   |                                                                 |
|   | Applicant details                                                             |                                   |                 |                   |                                                                 |
|   | Applicant name                                                                | Lee Mapes                         |                 |                   |                                                                 |
|   | Date started                                                                  | January 2015                      |                 |                   |                                                                 |
|   | Date ended                                                                    | January 2023                      |                 |                   |                                                                 |
|   | Organisation name                                                             | Lancashire Hospital               |                 |                   |                                                                 |
|   | Your relationship to applicant                                                | Manager                           |                 |                   |                                                                 |
|   | Details needed                                                                |                                   |                 |                   |                                                                 |
|   | • Most recent job title                                                       |                                   |                 |                   |                                                                 |
|   | Reason for leaving                                                            |                                   |                 |                   |                                                                 |
|   | Date started                                                                  |                                   |                 |                   |                                                                 |
|   | Date ended     Days of absence                                                |                                   |                 |                   |                                                                 |
|   | Episodes of absence                                                           |                                   |                 |                   |                                                                 |
|   | <ul> <li>Details of any warning</li> </ul>                                    | S                                 |                 |                   |                                                                 |
|   | • Details of any investiga                                                    | ations                            |                 |                   |                                                                 |
|   | Details of any DBS chee                                                       | cks required                      |                 |                   |                                                                 |
| 1 | You can speak to Lee Ma<br>name.                                              | pes on 01911111111 quoting the    | applicants      |                   |                                                                 |
|   | Privacy policy Terms and c                                                    | onditions Accessibility Statement | Cookies Help an | <u>d guidance</u> | © Crown copyright                                               |

You're giving this reference offline and reached the end of this user guide.

#### What was the applicant's role?

This page gives you instructions for how to confirm the applicant's role.

**Important:** You'll only see this page if you're giving a reference using the NHS Jobs online service.

To add the role details, complete the following steps:

- 1. In the Most recent job title or position box, enter the details.
- 2. In the Why they left box, enter the details (optional).
- **3.** Select the '<u>Save and continue</u>' button.

|             | NHS Jobs                                                                                                    | Sign in <sup> </sup> Create an account     |
|-------------|----------------------------------------------------------------------------------------------------|--------------------------------------------|
|             |                                                                                                    | English <sup> </sup> <u>Cymraeg</u>        |
|             | BETA Your <u>feedback</u> will help us to improve this service.                                                                                     |                                            |
| 1<br>2<br>3 | <pre>&lt; Go back Give a reference What was wayne Liddle's role? Most recent job title or position before they left Why they left (optional) </pre> |                                            |
|             | Privacy policy Terms and conditions Accessibility.Statement Cookies How to a                                                                        | <u>spply for jobs</u><br>© Crown copyright |

#### Are the start and end dates correct?

This page gives you instructions for how to confirm if the start and end dates are correct.

To confirm if the start and end dates are correct, complete the following steps:

- **1.** Select an answer:
  - <u>'Yes</u>'
  - '<u>No</u>'
- 2. Select the 'Continue' button.

|   | <b>NHS</b> Jobs                                                                       | <u>Sign in <sup> </sup> Create an account</u> |
|---|---------------------------------------------------------------------------------------|-----------------------------------------------|
|   |                                                                                       | English <sup> </sup> <u>Cymraeg</u>           |
|   | BETA Your <u>feedback</u> will help us to improve this service.                       |                                               |
|   | <pre>C Go back Give a reference Are wayne Liddle's start and end dates correct?</pre> |                                               |
| 1 | Date started     January 2021       Date ended     January 2022       Yes     No      |                                               |
| 2 | Continue                                                                              |                                               |
|   | Privacy policy Terms and conditions Accessibility Statement Cookies How to            | <u>apply for jobs</u><br>© Crown copyright    |

#### Enter the correct start and end dates

This page gives you instructions for how to confirm the correct start and end dates.

**Important:** You'll only see this page if you're entering the correct start and end dates. If this is for their current job, leave the date ended empty.

To enter the correct start and end dates, complete the following steps:

- 1. In the Date started, Month and Year boxes, enter the details.
- 2. In the Date ended, Month and Year boxes, enter the details (optional).
- **3.** Select the '<u>Continue</u>' button.

|   | International States States St | Sign in   Create a           | an account    |
|---|----------------------------------------------------------------------------------------------------|------------------------------|---------------|
|   |                                                                                                    | English                      | Cymraeg       |
|   | BETA Your <u>feedback</u> will help us to improve this service.                                                                                                    |                              |               |
| 1 | C Goback   Give a reference   Enter the correct start and end dates   Give us the correct dates for wayne Liddle's employment, volunteering or duration of study.   Date started   For example, 3 2010   Montn Year   Date ended   For example, 10 2012   If this is for their current job, leave the date ended empty.   Montn Year   Date and Continue                                                                                                    |                              |               |
|   | Privacy policy Terms and conditions Accessibility Statement Cookies How to a                                                                                                    | <u>ply for jobs</u><br>© Cro | wwn copyright |

Tip: You must enter the date in the MM-YYYY format. For example, 03 2010.

#### Days and episodes of absence

This page gives you instructions for how to add any days and episodes of absence.

**Important:** You must only add days and episodes of absence over the last 2 years of employment, not including annual leave.

To add any days or episodes of absence, complete the following steps:

- 1. In the **Days of absence** box, enter the details (optional).
- 2. In the **Episodes of absence** box, enter the details (optional).
- **3.** Select the '<u>Continue</u>' button.

|             | NHS Jobs                                                                                                    | Sign in             | Create an account                   |
|-------------|----------------------------------------------------------------------------------------------------|---------------------|-------------------------------------|
|             |                                                                                                    |                     | English <sup> </sup> <u>Cymraeg</u> |
|             | <b>BETA</b> Your <u>feedback</u> will help us to improve this service.                                                                                                    |                     |                                     |
| 1<br>2<br>3 | Coback          Give a reference         Days and episodes of absence         How many days of absence (other than annual leave) did the applicant have during their last 2 years of employment? (optional)         How many episodes of absence (other than annual leave) did the applicant have during their last 2 years of employment? (optional)         How many episodes of absence (other than annual leave) did the applicant have during their last 2 years of employment? (optional)         Save and continue |                     |                                     |
|             | Privacy policy Terms and conditions Accessibility Statement Cookies How to ap                                                                                                    | <u>ply for jobs</u> | © Crown copyright                   |

#### Have they got any warnings on their record?

This page gives you instructions for how to confirm if they have any warnings on their record.

**Important:** You must only add warnings under your employment policies such as conduct or performance. Warnings from regulatory or licensing bodies are checked separately.

To confirm if they have any warnings on their record, complete the following steps:

- 1. Select an answer:
  - '<u>Yes</u>'
  - 'No'
- 2. Select the 'Continue' button.

|   | NHS Jobs                                                                                             | <u>Sign in</u>        | Create an account                   |
|---|----------------------------------------------------------------------------------------------------|-----------------------|-------------------------------------|
|   |                                                                                                    |                       | English <sup> </sup> <u>Cymraeg</u> |
|   | BETA Your feedback will help us to improve this service.                                             |                       |                                     |
| 1 | <ul> <li>Continue</li> <li>Continue</li> <li>Continue</li> <li>Continue</li> <li>Continue</li> </ul> |                       |                                     |
|   | Privacy.policy Terms and conditions Accessibility.Statement Cookies How to ap                        | i <u>ply for jobs</u> | © Crown copyright                   |

### What are the warnings?

This page gives you instructions for how to add the warnings.

**Important:** You'll only see this page if you're adding warnings. You should include any warnings where the employee left the job before the warning was formally put on their record.

To add the warnings, complete the following steps:

- 1. In the Warning details box, enter the details.
- **2.** Select the '<u>Continue</u>' button.

|   | International Jobs                                                                                                    | Sign in <sup> </sup> Create an account       |
|---|----------------------------------------------------------------------------------------------------|----------------------------------------------|
|   |                                                                                                    | English <sup> </sup> <u>Cymraeg</u>          |
|   | <b>BETA</b> Your <u>feedback</u> will help us to improve this service.                                                                                                    |                                              |
| 1 | C Go back          Give a reference         What are the warnings?         Dis includes any warnings where the employee left the job before they were put on their record. |                                              |
|   |                                                                                                    |                                              |
|   | Privacy policy Terms and conditions Accessibility Statement Cookies How to                                                                                                 | <u>o apply for jobs</u><br>© Crown copyright |

#### Have they got any investigations on their record?

This page gives you instructions to confirm if they have any investigations on their record.

**Important:** You must only add investigations under your employment policies such as conduct or performance. Investigations from regulatory or licensing bodies are checked separately.

To confirm if they have any investigations on their record, complete the following steps:

- 1. Select an answer:
  - 'Yes'
  - '<u>No</u>'
- 2. Select the 'Continue' button.

|   | NHS Jobs                                                                                                    | Sign in <sup> </sup> Create an account   |
|---|----------------------------------------------------------------------------------------------------|------------------------------------------|
|   |                                                                                                    | English <sup> </sup> <u>Cymraeg</u>      |
|   | BETA Your <u>feedback</u> will help us to improve this service.                                                                                                    |                                          |
| 1 | <ul> <li>C Go back</li> <li>Give a reference</li> <li>Has wayne Liddle got any investigations on their record?</li> <li>These are investigations under your employment policies, such as for conduct or performance. Do not add any regulatory or licensing body investigations. We check for those if needed.</li> <li>Yes ON</li> </ul> |                                          |
|   | Privacy policy Terms and conditions Accessibility Statement Cookies How to an                                                                                                    | <u>ply for jobs</u><br>© Crown copyright |

#### What are the investigations?

This page gives you instructions for how to add the investigations.

**Important:** You'll only see this page if you're adding investigations. You should include any investigations where the employee left the job before the investigation was formally put on their record.

To add the investigations, complete the following steps:

- 1. In the Investigation details box, enter the details.
- 2. Select the '<u>Save and continue</u>' button.

|   | NHS Jobs                                                                                                    | Sign in <sup> </sup> Create an account        |
|---|----------------------------------------------------------------------------------------------------|-----------------------------------------------|
|   |                                                                                                    | English <sup> </sup> <u>Cymraeg</u>           |
|   | BETA Your <u>feedback</u> will help us to improve this service.                                                                                                    |                                               |
| 1 | C Go back          Give a reference <b>What are the investigations?</b> This includes any investigations where the employee left the job before they were put on their record. |                                               |
|   |                                                                                                    |                                               |
|   | Privacy policy Terms and conditions Accessibility Statement Cookies How.                                                                                                    | <u>to apply for jobs</u><br>© Crown copyright |

#### Did they need a Disclosure and Barring Service (DBS) check?

This page gives you instructions for how to confirm if they needed a Disclosure and Barring Service (DBS) check.

To confirm if they needed a DBS check, complete the following steps:

- 1. Select the 'What is a Disclosure and Barring Service (DBS) check?' link (optional).
- 2. Select an answer:
  - 'Yes'
  - 'No'
- **3.** Select the 'Continue' button.

|             | NHS Jobs                                                                                                    | <u>Sign in</u>       | Create an account                   |
|-------------|----------------------------------------------------------------------------------------------------|----------------------|-------------------------------------|
|             |                                                                                                    |                      | English <sup> </sup> <u>Cymraeg</u> |
|             | BETA Your <u>feedback</u> will help us to improve this service.                                                        |                      |                                     |
| 1<br>2<br>3 | <ul> <li>Continue</li> <li>Continue</li> <li>Continue</li> <li>Continue</li> <li>Continue</li> <li>Continue</li> </ul> |                      |                                     |
|             | Privacy policy. Terms and conditions Accessibility. Statement Cookies How to ap                                        | <u>pply for jobs</u> | © Crown copyright                   |

#### What was the DBS check level?

This page gives you instructions for how to add the DBS check level.

**Important:** You'll only see this page if a DBS check was needed.

To add the DBS check level, complete the following steps:

- 1. Select an answer.
- **2.** Select the '<u>Continue</u>' button.

|   | NHS Jobs                                                                   | Sign in <sup> </sup> Create an account     |
|---|----------------------------------------------------------------------------|--------------------------------------------|
|   |                                                                            | English <sup> </sup> <u>Cymraeg</u>        |
|   | BETA Your feedback will help us to improve this service.                   |                                            |
| 1 | Continue                                                                   |                                            |
|   | Privacy policy Terms and conditions Accessibility Statement Cookies How to | <u>apply for jobs</u><br>© Crown copyright |

# When was their Disclosure and Barring Service (DBS) check last completed? (optional)

This page gives you instructions for how to confirm when their DBS check was last completed.

To add when their DBS check was last completed, complete the following steps:

- 1. In the Date, Month and Year boxes, enter the details.
- **2.** Select the '<u>Continue</u>' button.

|   | NHS Jobs                                                                                                    | <u>Sign in</u>   <u>Cr</u> | eate an account                   |  |
|---|----------------------------------------------------------------------------------------------------|----------------------------|-----------------------------------|--|
|   |                                                                                                    | En                         | glish <sup> </sup> <u>Cymraeg</u> |  |
|   | BETA Your <u>feedback</u> will help us to improve this service.                                                                                                    |                            |                                   |  |
|   | <ul> <li>Go back</li> <li>Give a reference</li> <li>When was their Disclosure and Barring</li> <li>Service (DBS) check last completed?</li> <li>(optional)</li> </ul> |                            |                                   |  |
| 1 | You'll find this on a copy of the employee's DBS Certificate in their<br>employment file.<br>For example, 31 03 1980<br>Day Month Year                                |                            |                                   |  |
| 2 | Save and continue                                                                                                    |                            |                                   |  |
|   | Privacy policy Terms and conditions Accessibility Statement Cookies How to a                                                                                          | <u>pply for jobs</u>       | © Crown copyright                 |  |

Tip: You must enter the date in the DD-MM-YYYY format. For example, 31 03 1980.

#### **Declaration and send reference**

This page gives you instructions for how to agree to the declaration and send the reference.

To agree to the declaration and send the reference, complete the following steps:

- **1.** Select the 'I agree to the declaration' box.
- 2. Select the '<u>Send reference</u>' button.

|   | <b>NHS</b> Jobs                                                                                                    | <u>Sign in</u> | <u>Create a</u> | in account   |
|---|----------------------------------------------------------------------------------------------------|----------------|-----------------|--------------|
|   |                                                                                                    |                | English         | Cymraeg      |
|   | BETA Your <u>feedback</u> will help us to improve this service.                                                                                                    |                |                 |              |
| 1 | C Go back<br>Give a reference<br>Declaration<br>I've given this information in good faith. It is correct to the best of my<br>knowledge.<br>I agree to the declaration<br>Send reference                                                                                                    |                |                 |              |
|   | Data Protection<br>This form contains personal data as defined by the Data Protection Act 2018 (as<br>amended by the General Data Protection Regulation 2018). This data has been<br>requested by the Human Resources/Workforce Department exclusively for the<br>purpose of recruitment. The Human Resources/Workforce Department must protect<br>any information disclosed within this form and ensure that it is not passed to<br>anyone who is not authorised to have this information. |                |                 |              |
|   | Privacy policy Terms and conditions Accessibility Statement Cookies How to                                                                                                    | apply for jobs | © Cro           | wn copyright |

#### **Reference sent online**

This page shows confirmation you've sent your reference using the NHS Jobs online service.

**Important:** The employer may contact you to ask about any of the information you gave in your reference.

To finish, complete the following step:

**1.** Close the webpage.

| NHS Jobs                                                                                                    | Sign in <sup> </sup> Create an account        |
|----------------------------------------------------------------------------------------------------|-----------------------------------------------|
|                                                                                                    | English <sup> </sup> <u>Cymraeg</u>           |
| BETA Your feedback will help us to improve this service.                                                                           |                                               |
|                                                                                                    |                                               |
| Reference sent                                                                                                    |                                               |
| For wayne Liddle at NHS                                                                                                    |                                               |
|                                                                                                    |                                               |
| What happens next                                                                                                    |                                               |
| You do not need to do anything else, unless the employer needs to ask you about any of the information you gave in your reference. |                                               |
| Thanks for your help.                                                                                                    |                                               |
|                                                                                                    |                                               |
| Privacy policy. Terms and conditions Accessibility Statement Cookies How t                                                         | <u>to apply for jobs</u><br>© Crown copyright |

You've given a reference online and reached the end of this user guide.